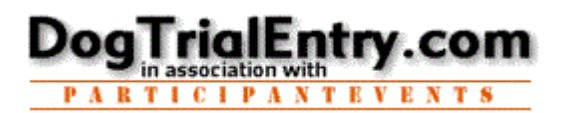

No worries, the website is available 24x7 so relax, take your time, and don't worry about going to fast. What you want to do is simply a few clicks away.

## **Retrieve Your Password / Password Hint**

## 1. Go to www.DogTrialEntry.com

## 2. Click LOGIN (Blue Menu bar)

| PAGE HOME TRIAL SELECTED ENTERED? WAITLIST ACCOUNT DOG(S) ADMIN PROVIDED HELP(FAQ) LOGII | PRINT<br>Page | HOME | FIND A<br>Trial | 2015 MEEKER CLASSIC<br>SELECTED | WHAT HAVE I<br>Entered? | RUN-ORDER SCORES<br>WAITLIST | MANAGE YOUR<br>ACCOUNT | MANAGE YOUR<br>DOG(S) | TRIAL<br>Admin | SERVICES<br>PROVIDED | HELP(FAQ) | LOGIN |
|------------------------------------------------------------------------------------------|---------------|------|-----------------|---------------------------------|-------------------------|------------------------------|------------------------|-----------------------|----------------|----------------------|-----------|-------|
|------------------------------------------------------------------------------------------|---------------|------|-----------------|---------------------------------|-------------------------|------------------------------|------------------------|-----------------------|----------------|----------------------|-----------|-------|

At any time, click the any item on the Blue Menu Bar to jump to that area.

## 3. Click HERE to have it emailed -OR- get your password Hint

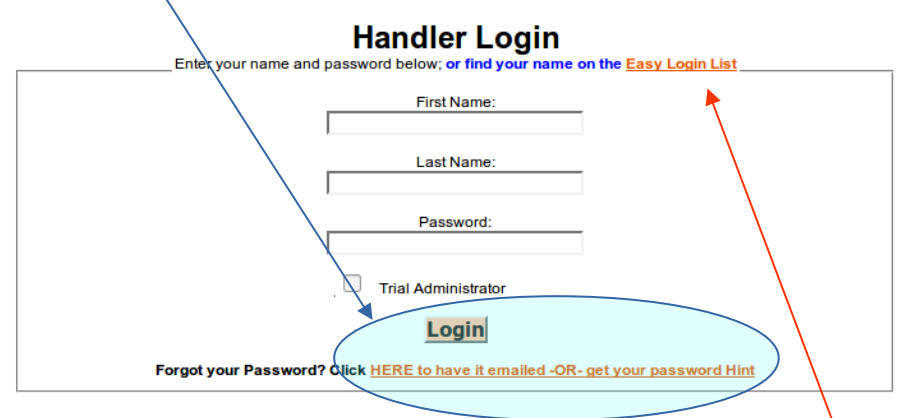

4. Enter Email, Name, City, Postal code (as on file) and see your Password Hint or have your Password emailed to you.

| *Email: (as on file)                                                                          |
|-----------------------------------------------------------------------------------------------|
|                                                                                               |
| [ You can get your Password Hint without your email. ]                                        |
| *First Name: *Last Name:                                                                      |
| *City: (not state) *Postal code: (Not State)                                                  |
| Show me Password hint or Email me my Password<br>Click once and wait for status message above |

**5.** Click **LOGIN** (Blue Menu bar) and login with your name and password. Note: An option on the LOGIN page allows you to use the Easy Login List.